## **How-To Guide:**

Add a vehicle to your account using

F R O N T S T = P S dwellingLIVE

If you do not already have a FRONTSTEPS dwellingLIVE account, please contact: Darren Brooks, REATA District Manager 720-317-2491 or browning@coloradogolfclub.com to set up your account today.

|                                  | 200                                                                                 |                      |
|----------------------------------|-------------------------------------------------------------------------------------|----------------------|
| Get in the driver's seat.        |                                                                                     |                      |
| det in the driver 3 seat.        |                                                                                     | * Age Store          |
| Register With Access Code:       | Register Account                                                                    | dwellingLIVE         |
| Registration Code:               | dwelled. WE is a service provided by your community association.                    | A FRONTSTAPS COMPANY |
| Your Email:                      | To register an account, we need to pair you with an existing property o<br>manager. | treat front          |
| Re-enter Your Email              | Select your registration process:                                                   | Ernal                |
|                                  | I have a one-time use Registration Code                                             | Password             |
| Password (minimum 6 characters): | I have a temporary Email & Pastword<br>Don't have any of the above information?     | Keen Me Looped In?   |
|                                  | Please contact your community manager for assistance.                               |                      |
| Confirm Password                 |                                                                                     |                      |
| Confirm Password                 |                                                                                     | Login                |

## **GETTING STARTED:**

Login to your FRONTSTEPS dwellingLIVE account.

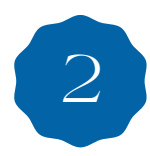

Select "My Account" located at the top of the homepage.

| Welcome steph Test<br>Firewheel Estates Demo |                                    |                                                       | Home My Account                                       | Change Account   | Tech Support    | Log Out     |
|----------------------------------------------|------------------------------------|-------------------------------------------------------|-------------------------------------------------------|------------------|-----------------|-------------|
| dwell<br>BY FRONTS                           | INGLIVE                            |                                                       |                                                       | 1                |                 |             |
| My Community                                 |                                    |                                                       |                                                       |                  |                 |             |
| Guest List App Sto                           | ne Google play                     |                                                       | Add Guest                                             | Add Party Ret    | strict Guest Gu | est History |
| Verbal Confirmation Code<br>Resident/Owner:  | Call Restrictions                  | Call Priority 1: Contact Number 1 2: Contact Number 2 | 3:     Contact Number 3       4:     Contact Number 4 | >                | Save Pr         | elerences   |
| Guests                                       |                                    |                                                       | Temp                                                  | oorary P Permane | nt 🖻 Party R    | Restricted  |
| No guests found.                             |                                    |                                                       |                                                       |                  |                 |             |
| Vendors                                      |                                    |                                                       |                                                       |                  |                 | Add         |
| Use of this website constitutes accept       | tance of dwellingLIVE's Terms of U | ise and Privacy Policy I CCPA                         |                                                       |                  | đi              | vellingLIVE |

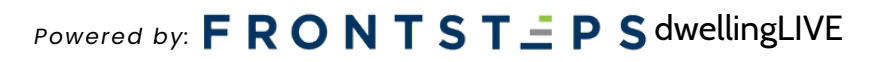

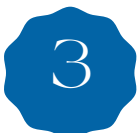

Scroll down to the middle of the page and locate the "Vehicles" section. Next, click on the "Add Vehicle" button.

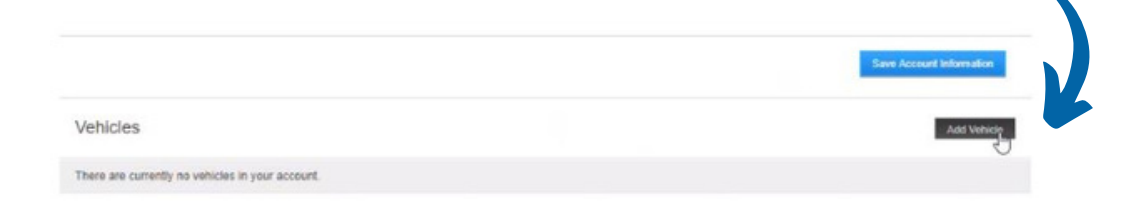

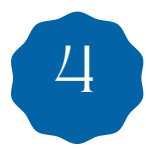

Fill out the required information. Once completed, click the "Save" button.

| Welcome steph Test<br>Firewheel Estates | Demo                                  | H | iome My Account | Change Account | Tech Support Log Out |
|-----------------------------------------|---------------------------------------|---|-----------------|----------------|----------------------|
| du.<br>BY FR                            |                                       |   | đ               |                |                      |
| My Community                            |                                       |   |                 |                |                      |
| Vehicle                                 |                                       |   |                 |                | Back to Vehicle List |
| /lake<br>LEXUS                          | License Plate # State<br>ERG6548 DC V |   |                 |                |                      |
| Aodel<br>FUSION                         | Color<br>White                        |   |                 |                |                      |
| lear<br>2023 ¥                          |                                       |   |                 |                |                      |
|                                         |                                       |   |                 |                | Figue Cancel         |

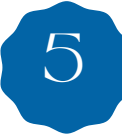

This information will now be saved to your account. If you need to eliminate any credentialed access/barcodes issued to vehicles you no longer own, please contact Darren Brooks, REATA District Manager 720-317-2491 or browning@coloradogolfclub.com

## Powered by: **F R O N T S T = P S dwellingLIVE**

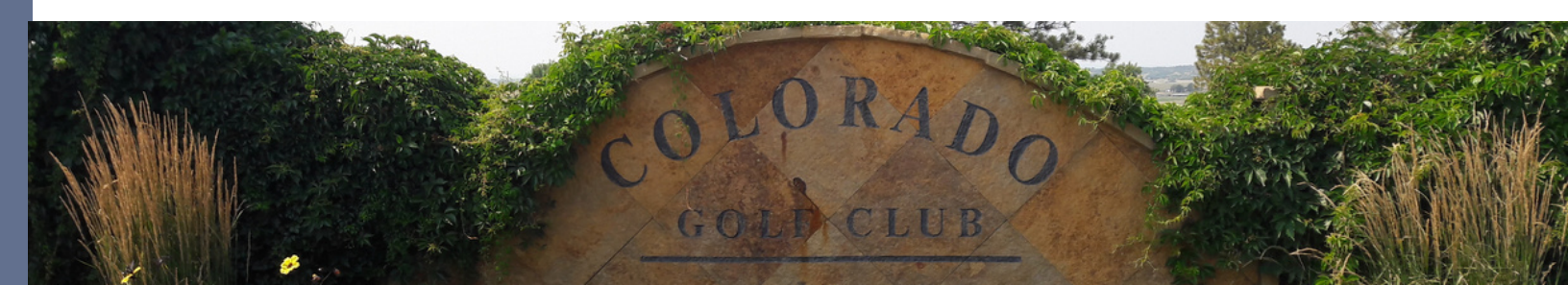